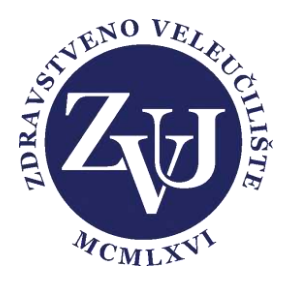

## eZamolbe – upute za studente

- Prijavljivanje u sustav e-student U Internet pregledniku (firefox ili crome) upisujete adresu <u>https://student.zvu.hr/</u> te se prijavite svojim korisničkim podacima. Drugi način je preko poveznice na stranicama Zdravstvenog veleučilišta. Po prijavi se pojavi prozor kao na slici dolje.
- 2. Odabir ikone za pregled i predavanja zamolbi (Slika dolje)

| (E) 18 Pro 2018, 13:56 | = | START | B        | ű 🕯      |  | <b>4</b> |
|------------------------|---|-------|----------|----------|--|----------|
|                        |   |       | E-indeks | $\smile$ |  |          |
|                        |   |       |          |          |  |          |
|                        |   |       |          |          |  |          |
|                        |   |       |          |          |  |          |
|                        |   |       |          |          |  |          |
|                        |   |       |          |          |  |          |
|                        |   |       |          |          |  |          |
|                        |   |       |          |          |  |          |
|                        |   |       |          |          |  |          |
|                        |   |       |          |          |  |          |
|                        |   |       |          |          |  |          |
|                        |   |       |          |          |  |          |
|                        |   |       |          |          |  |          |
|                        |   |       |          |          |  |          |
|                        |   |       |          |          |  |          |
|                        |   |       |          |          |  |          |
|                        |   |       |          |          |  |          |

Odabirom navedene ikone otvara se prozor za predaju zamolbe (slika dolje)
Potrebno je popuniti sva polja označena zvjezdicom \*, te priložiti u privitku potrebnu dokumentaciju kao i dokaz o uplati (ukoliko se tip zamolbe koju predajete naplaćuje).

Privitke dodajete pritiskom na ikonu "postavljanje datoteke" **Postavljanje datoteke** Ukoliko mail adresa nije ispravna potrebno je istu ispraviti na studomatu.

|          | (D) 18 Pro 2018, 15:26 |           | *               |                       | 8                              | ZAMOLBE                                    |                                                                                                    | Damjan Jeleni |
|----------|------------------------|-----------|-----------------|-----------------------|--------------------------------|--------------------------------------------|----------------------------------------------------------------------------------------------------|---------------|
|          | Predavanje zamolbe     |           |                 |                       |                                |                                            |                                                                                                    |               |
| <u> </u> | 📄 Moje zamolbe         | Predavanj | je zamolbe      |                       |                                |                                            |                                                                                                    |               |
|          |                        | + Doda    | avanje zamolbe  |                       |                                |                                            |                                                                                                    | ~ ×           |
|          |                        |           | * Student i stu | dij u ak.godini : 🔍 🤇 | Ditaberi                       |                                            |                                                                                                    |               |
|          |                        |           |                 | E-mail:               |                                |                                            |                                                                                                    |               |
|          |                        |           |                 | A Uk                  | oliko je email adresa neisprav | vna, molimo da ju ispravite u ISVU sustavu | e de la constante de la constante de la constante de la constante de la constante de la constante de la constan<br>La constante de la constante de la constante de la constante de la constante de la constante de la constante de |               |
|          |                        |           | * Ko            | ontakt telefon :      |                                |                                            |                                                                                                    |               |
|          |                        |           | - 1             | Aaziv zamołbe :       |                                |                                            |                                                                                                    |               |
|          |                        |           |                 | Tip zamolbe : Q. 0    | Ddabert                        |                                            | Ŷ                                                                                                    |               |
|          |                        |           |                 | *Zamolba : 🛛 🗶 🖓      | ₿ I U S I <sub>x</sub>         |                                            | = = =                                                                                                    |               |
|          |                        |           |                 | Stul                  | • Format • Fo                  | ont - Vel 🔬 - 🖾 - 🔀                        |                                                                                                    |               |
|          |                        |           |                 |                       |                                |                                            |                                                                                                    |               |
|          |                        |           |                 |                       |                                |                                            |                                                                                                    |               |
|          |                        |           |                 |                       |                                |                                            |                                                                                                    |               |
|          |                        |           |                 |                       |                                |                                            |                                                                                                    |               |
|          |                        |           |                 |                       |                                |                                            |                                                                                                    |               |
|          |                        |           |                 |                       |                                |                                            |                                                                                                    |               |
|          |                        |           | _               | Privitci . 🛆 Po       | stavljanje datoteke            |                                            |                                                                                                    |               |
|          |                        |           |                 |                       |                                |                                            |                                                                                                    |               |
|          |                        |           |                 | • Pohrani             |                                |                                            |                                                                                                    |               |
|          |                        |           |                 |                       |                                |                                            |                                                                                                    |               |
|          |                        |           |                 |                       |                                |                                            |                                                                                                    |               |

Klikom na "pohrani"

završavate proces predaje zamolbe.

Status zamolbe možete vidjeti klikom na "Moje zamolbe" u lijevom izborniku.

Mogući statusi zamolba su PREDANO, ODOBRENO i NIJE ODOBRENO.

Pohrani

| C | 10 2018, 14:03     | =                     | *                |                                   | B                         | ZAMOLBE                 |                    |                    |  |  |
|---|--------------------|-----------------------|------------------|-----------------------------------|---------------------------|-------------------------|--------------------|--------------------|--|--|
| Ð | Predavanje zamolbe | Martin II.            |                  |                                   |                           |                         |                    |                    |  |  |
|   | Moje zamolbe       | Moje zamolbe          |                  |                                   |                           |                         |                    |                    |  |  |
|   |                    | 💾 Akader              | mska godina      |                                   |                           | ~ ×                     |                    |                    |  |  |
|   |                    | Akademska go          | dina             | 2018                              |                           | * /2019                 |                    |                    |  |  |
|   |                    | Odaberite stud        | ij: I            | FIZIOTERAPUE - Izvanredni (2. god | dina)                     | *                       |                    |                    |  |  |
|   |                    | Informacije o zamolbi |                  |                                   |                           | ~ *                     | 8 Rješenje zamolbe |                    |  |  |
|   |                    | Zamolt                | ba za naknadni u | upis                              |                           |                         |                    | PREDANO            |  |  |
|   |                    | IME                   |                  |                                   |                           | 0                       | Rješenje:          | 120-22-0020-20-202 |  |  |
|   |                    | OIB<br>E-MAIL         |                  |                                   |                           | $\leq$                  | 1                  |                    |  |  |
|   |                    | KONTAKT               | TELEFON          |                                   |                           | $\overline{\mathbf{a}}$ |                    |                    |  |  |
|   |                    | DATUM                 |                  |                                   | 18                        | 12.2018 13:57           |                    |                    |  |  |
|   |                    | NAZIV ZAN             | IOLBE            |                                   |                           | zamolba                 |                    |                    |  |  |
|   |                    | TIP ZAMOI             | BE               |                                   | Zamolba 2                 | i naknadni upis         |                    |                    |  |  |
|   |                    | ZAMOLBA               |                  | molim                             |                           |                         |                    |                    |  |  |
|   | PRIVITCI           |                       |                  | http://stud                       | dent-test.zvu.hr/upload/r | rq_upload/2/            |                    |                    |  |  |
|   |                    | KLASIFIKA             | CUSKA OZNAKA     |                                   | 05                        | -01/19-01/02            |                    |                    |  |  |
|   |                    | 2                     |                  |                                   |                           |                         |                    |                    |  |  |